# <u>パスワード変更方法</u>

ログイン後、ページ右上部にあるメールアドレスをクリックし、「アカウント」をクリックします。
 2)表示が切り替わった後、「セキュリティを管理する」をクリックします。

| 検索 画像 メール ド                                              | ライブ カレンダー サイ                                                     | ト グルーブ モバイル  | 写真 もっと見る » |                                                                                       |                                                                                              |
|----------------------------------------------------------|------------------------------------------------------------------|--------------|------------|---------------------------------------------------------------------------------------|----------------------------------------------------------------------------------------------|
| Google                                                   |                                                                  |              |            |                                                                                       | 1 @mailg.shumei-u.ac.jp                                                                      |
| アカウント                                                    |                                                                  |              |            |                                                                                       | このアカウントは mailg.shumei-u.ac.jp によって管<br>理念れています。<br>詳細                                        |
| マカウント<br>アカウント アクティビティ<br>自分のデータをダウンロード<br>Me on the Web | メール 編集<br>メインのメール アドレス<br>言語                                     | @mailg.shum  | ei-u.ac.jp |                                                                                       | <ul> <li>② @mailg.shumei-u.ac.jp</li> <li>プライパシー</li> <li>アカウントを追加</li> <li>ログアウト</li> </ul> |
| セキュリティ<br>サービス                                           | 第一言語<br>ドライブ プランの表示と                                             | 言語を選択<br>∽変更 |            |                                                                                       |                                                                                              |
|                                                          | 現在ご利用のブラン: 0 GB(\$0.00/年間)<br>3.46% 使用(全容量 5 GB のうち 0.17 GB を使用) |              |            | アカウント アクティビティ<br>前回のログイン<br>今日、13:13<br>バスワード<br>3 1年前: 安重・2011/07/22<br>24 ニリティを管理する |                                                                                              |

#### 3)「パスワードを変更」をクリックします。

| 秋気 画像 メール                 | ドライブ カレンダー サイト グルーナ モバイル 写真 もっと見る。                                       |
|---------------------------|--------------------------------------------------------------------------|
| Google                    |                                                                          |
| アカウント                     |                                                                          |
| <ul> <li>アカラント</li> </ul> | パスワードと再設定オプション                                                           |
| セキュリティ<br>サービス            | バスワード<br>Google バスワードは他のサイトで再利用しないでください。詳細<br>のスワードは他のサイトで再利用しないでください。詳細 |
|                           | 接続済みのアプリケーションとサイト                                                        |
|                           | Google アカウントの詳細情報にアウセスして使用できるアプリケーションとウェブサイトを利用で アクセスを修繕する<br>きます。詳細     |

## 4) 現在のパスワードを入力し、新しいパスワードを設定してください。

| パスワードの変更                                                                               |                        |
|----------------------------------------------------------------------------------------|------------------------|
| @mailg.shumei-u.ac.jpの紙人いバスワードを入<br>カしてくたさい。他のウェブサイトで使用していない固有のバスワードを使用することを抱くおすすめします。 | 1)現在のパスワード             |
| 注 バスワードを変更すると、古いバスワードは再利用できなくない<br>ります。                                                | バスワードがわからない場合          |
| 安全なパスワードの選携について詳しくは、こちらをご覧くださ<br>い。                                                    | 2 Michard 29-F         |
|                                                                                        | 3 新しいバスワードの確認          |
|                                                                                        | (4) (120-FEXE) \$+5288 |

※パスワードにはユーザ ID や誕生日等は使わず、第3者が推測しにくいものを付けてください。

## <u>メールの転送設定</u>

1) Gmail ページ右上部にある歯車のアイコンをクリックし、「設定」をクリックします。

2) 設定画面の「メール転送とPOP/IMAP」タブをクリックします。

3) 「転送先アドレスを追加」ボタンをクリックします。

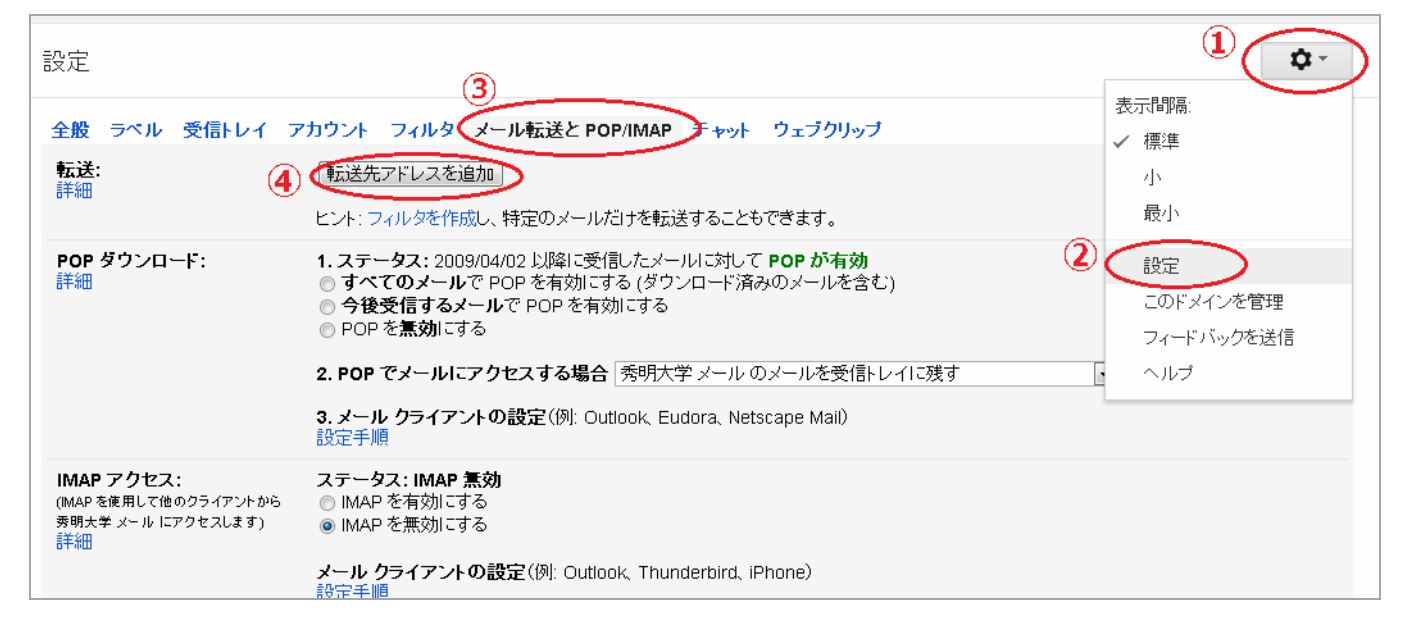

4) メールの転送先メールアドレスを入力します。

| 载适先7下  | レスを追加           |  |
|--------|-----------------|--|
| 転送先のメー | ルアドレスを入力してください。 |  |
|        |                 |  |
|        |                 |  |

5) セキュリティ保護のため、Google から転送先メールアドレスに確認コードが送信されます。

6) 転送先のメールを受信し、Gmail からの確認コードをコピーします。

х

7) Gmail 設定画面へ戻り、確認コードを入力後、「受信メールを次のアドレスに転送」オプションを選択し、プルダウン メニューから転送先アドレスを選択します。

| 検索 画像 メール                     | ドライラ ガルンダー サイト グルーナ モバイル 写真 もっと見る »                                                                                            |
|-------------------------------|----------------------------------------------------------------------------------------------------|
| stopy web                     | - 9                                                                                                    |
| <u>ж-л</u> . •                | 設定                                                                                                    |
| 作感                            | 全般 ラベル 受信トレイ アカウント フィルタ メール転送と POP/IMAP チャット ウェブクリップ                                                                           |
| 受信トレイ (2)<br>スター付き<br>送信済みメール | <ul> <li>転送:</li> <li>● 転送を無効にする</li> <li>(使用中)</li> <li>● に販送して</li> <li>● 気候メールを</li> <li>● 気候大学 メールのメールを受信・レイに残す</li> </ul> |
| shumei<br>TEST開               | 【転送先アドレスを追加】<br>ビント:フィルタを作成し、特定のメールわけを転送することもできます。                                                                             |
| サーバ通知                         | POP ダウンロード: 1.ステータス: 2007/10/11 以降に受信したメールに対して POP が有効                                                                         |

8) プルダウンメニューでメールに対する操作を選択します。メールのコピーを受信トレイに保存したり、ゴミ箱に自動的

#### に移動するよう設定できます。

9) 画面下部の「変更を保存」ボタンをクリックし、設定を保存します。